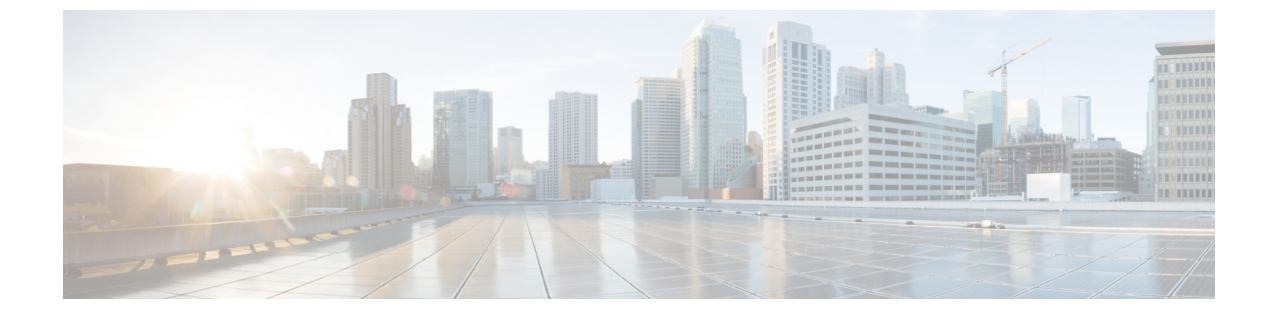

# CLI セットアッププログラムによるスイッ チの設定

•初期設定情報の入力(1ページ)

## 初期設定情報の入力

この章では、スイッチのコマンドラインインターフェイス (CLI) ベースのセットアップ手順 について説明します。

スイッチを設定するには、セットアッププログラムを完了する必要があります。セットアップ プログラムは、スイッチの電源がオンになると自動的に実行されます。スイッチがローカル ルータやインターネットと通信するのに必要な IP アドレスやその他の設定情報を割り当てる 必要があります。この情報は、WebUIを使用してスイッチを設定および管理する場合にも必要 です。

Cisco IOS XE 17.10.1 以降では、ユーザーのパスワードがプレーンテキストで保存されないよう に、パスワード暗号化レベルを設定することができます。「システムセキュリティ設定(Cisco IOS XE 17.10.1 以降) (4ページ)」を参照してください。

スイッチを電源に接続する前に、「警告」を参照して安全に関する注意事項を確認してください。

スイッチのコンソール ポートに PC を接続するには、コンソール ポートへの PC または端末の 接続を参照してください。

## IP とパスワードの設定

セットアッププログラムを完了するには、ネットワーク管理者から次の情報を入手しておく必 要があります。

- ・暗号化レベルとマスターキー (Cisco IOS XE 17.10.1 以降)
- •スイッチの IP アドレス
- ・サブネットマスク(IPネットマスク)

- デフォルトゲートウェイ (ルータ)
- •イネーブルシークレットパスワード
- •イネーブル パスワード
- •SSH パスワード

## 初期設定(Cisco IOS XE 17.9.x 以前)

セットアッププログラムを使用して、スイッチの初期設定を行う手順は次のとおりです。

1. 次の2つのプロンプトで Yes と入力します。

Would you like to enter the initial configuration dialog? [yes/no]: yes At any point you may enter a question mark '?' for help. Use ctrl-c to abort configuration dialog at any prompt. Default settings are in square brackets '[]'. Basic management setup configures only enough connectivity for management of the system, extended setup will ask you to configure each interface on the system. Would you like to enter basic management setup? [yes/no]: yes

2. スイッチのホスト名を入力し、Return を押します。

指定できるホスト名の文字数は、コマンドスイッチでは28文字、メンバスイッチでは31 文字に制限されています。どのスイッチでも、ホスト名の最終文字として -n (n は数字) を使用しないでください。

Enter host name [Switch]: host name

3. イネーブルシークレットパスワードを入力し、Return を押します。

このパスワードは1~25文字の英数字で指定できます。先頭の文字を数字にしてもかまいません。大文字と小文字が区別されます。スペースも使えますが、先頭のスペースは無視されます。シークレットパスワードは暗号化されますが、イネーブルパスワードはプレーンテキストです。

Enter enable secret: secret password

4. イネーブルパスワードを入力し、Return を押します。

Enter enable password: enable\_password

5. 仮想端末パスワードを入力し、Returnを押します。

このパスワードは1~25文字の英数字で指定できます。大文字と小文字が区別されます。 スペースも使えますが、先頭のスペースは無視されます。

Enter virtual terminal password: terminal-password

(任意) プロンプトに従って、簡易ネットワーク管理プロトコル (SNMP) を設定します。
 後から、CLI、Device Manager、または Cisco Network Assistant アプリケーションを使用して SNMP を設定することもできます。SNMP を後で設定する場合は、no と入力します。

Configure SNMP Network Management? [no]: no

7. 管理ネットワークに接続するインターフェイスのインターフェイス名(物理的なインター フェイスまたはVLAN(仮想LAN)の名前)を入力して、Returnを押します。このリリー スでは、インターフェイス名には必ず vlan1 を使用します。

(注) スイッチは、vlan1インターフェイス上でDHCP検出メッセージを送信します。CLIの初期セットアッププロセスが開始される前にスイッチがネットワークに接続されている場合は、インターフェイスにダイナミックIPアドレスが割り当てられている可能性があります。vlan1インターフェイスにIPアドレスが表示されていなくても問題ありません。このプロセスでは、動的に割り当てられたIPアドレスを上書きする管理用の静的IPアドレスを設定できます。

```
Current interface summary
Any interface listed with OK? value "NO" does not have a valid configuration
Interface IP-Address OK? Method Status Protocol
Vlan1 unassigned NO unset up down
GigabitEthernet1/1 unassigned YES unset down down
GigabitEthernet1/2 unassigned YES unset down down
GigabitEthernet1/3 unassigned YES unset down down
GigabitEthernet1/4 unassigned YES unset down down
GigabitEthernet1/5 unassigned YES unset down down
GigabitEthernet1/6 unassigned YES unset down down
GigabitEthernet1/7 unassigned YES unset down down
GigabitEthernet1/8 unassigned YES unset down down
GigabitEthernet1/9 unassigned YES unset down down
GigabitEthernet1/10 unassigned YES unset down down
Enter interface name used to connect to the
management network from the above interface summary: vlan1
Enter interface name used to connect to the
management network from the above interface summary: vlan1
```

8. スイッチのIPアドレスとサブネットマスクを入力し、Returnキーを押してインターフェイスを設定します。ここに示す IP アドレスとサブネットマスクは一例です。

```
Configuring interface Vlan1:
Configure IP on this interface? [yes]:
IP address for this interface: 10.1.1.2
Subnet mask for this interface [255.255.255.0] :
Class A network is 10.0.0.0, 8 subnet bits; mask is /24
```

次のサマリーが表示されます。

```
The following configuration command script was created:
hostname ie3300
enable secret 9 $9$rkqtjJhIkZyANU$Ib4nfuxrpHBi.lixF.0Ir94k9XWYsW3nyF7Glmc6lkc
enable password cisco
line vty 0 15
password cisco
no snmp-server
!!
interface Vlan1
no shutdown
```

ip address 10.1.1.2 255.255.255.0
!
interface GigabitEthernet1/1
!
interface GigabitEthernet1/2
!
interface GigabitEthernet1/4
!
interface GigabitEthernet1/5
!
interface GigabitEthernet1/6
!
interface GigabitEthernet1/8
!
interface GigabitEthernet1/9
!
interface GigabitEthernet1/10
!
end

セットアッププログラムが完了すると、スイッチは作成されたデフォルト設定を実行でき ます。次のいずれかのツールを使用すれば、この設定の変更や他の管理タスクを実行でき ます。

・コマンドラインインターフェイス (CLI)

CLI を使用するには、端末エミュレーションプログラムを使用してコンソールポートから Switch> プロンプトにコマンドを入力します。設定情報については、スイッチの『Cisco Catalyst IE3x00 Rugged Switch software configuration guides』を参照してください。

## システムセキュリティ設定(Cisco IOS XE 17.10.1 以降)

セキュリティを強化するには、パスワードなどの機密情報を暗号化する必要があります。設定 ダイアログには、パスワード暗号化レベルを設定できる [System Security Configuration Dialog] が含まれています。暗号化レベルには、タイプ6およびタイプ7の暗号化が含まれます。両方 のタイプを有効にすることをお勧めします。

- タイプ6は、パスワードの暗号化にAdvanced Encryption Standard (AES)を使用します。
   タイプ6パスワードの暗号化と暗号解読は、入力するマスターキーと結合されます。マス
   ターキーはリカバリできないため、記憶しておく必要があります。
- マスターキーは、AES対称暗号を使用してスイッチ設定内の他のすべてのキーを暗号化するために使用されるパスワード/キーです。マスターキーはスイッチ設定には保存されず、スイッチに接続したとしてもどのような方法でも表示も取得もできません。設定されると、マスターキーを使用して、スイッチ設定内の既存または新しいキーが暗号化されます。password encryption aes コマンドを実行するまで、キーは暗号化されません。
- タイプ7パスワードは、元のプレーンテキストパスワードを難読化したものです。これは ヴィジュネル暗号に基づいており、設定内の実際のパスワードが誰かに見られるのを防ぎ ます。

セットアッププログラムを使用して、新しいスイッチと設定済みのスイッチの両方でパスワー ド暗号化レベルを設定できます。新しいスイッチについては、初期設定 - タイプ6暗号化(5 ページ)または初期設定 - タイプ7暗号化(8ページ)を参照してください。初期セット アップを実行せずにシステムセキュリティ設定を設定するには、パスワード暗号化レベルの設 定(11ページ)を参照してください。

#### 初期設定 - タイプ6暗号化

タイプ6暗号化とセットアッププログラムを使用して、スイッチの初期設定を行う手順は次の とおりです。

#### 始める前に

コンソールポートへの PC または端末の接続の説明に従って CLI にアクセスします。

#### 手順

**ステップ1** 次のプロンプトで Yes を入力します。

--- System Configuration Dialog ---

Would you like to enter the initial configuration dialog? [yes/no]: yes

**ステップ2** プロンプトで、適用するパスワード暗号化レベルを入力します。

-----System Security Configuration Dialog-----

Cisco recommends that for enchanced security users should encrypt sensitive info The configuration dialog will allow you to set encryption level It is recommended that both type-6 & type-7 encryption should be enabled by user For type-6 user will need to create and remember Master key as it cannot be recovered

- [0] for both type-6 & type-7 encryption to be applied on the box
- [1] for only type-7 encryption to be applied on the box
- [2] for no encryption to be applied on the box

Enter your encryption selection [2]: 0

- (注) Cisco IOS XE 17.10.1 では、タイプ6とタイプ7の両方の暗号化[0]を選択すると、 ユーザー名のみがタイプ6に自動的に変換され、イネーブルパスワードと回線 vty パスワードはタイプ6ではなくタイプ7に自動的に変換されます。

## ステップ4 マスターキーをもう一度入力して確定します。 Confirm the master key: \*\*\*\*\*\*\*\*\*\*\* The following configuration command script was created: key config-key password-encrypt

```
Testkey12345
!
password encryption aes
service password-encryption
!
end
(注) このデバイスを交換する場合に必要になるため、マスターキーは保存しておく必要
があります。
```

- **ステップ5** プロンプトで2を入力して、システムセキュリティ設定を保存します。
  - [0] Go to the IOS command prompt without saving this config.
  - [1] Return back to the setup without saving this config.
  - [2] Save this configuration to nvram and exit.

Enter your selection [2]: 2
Building configuration...
[OK]
Use the enabled mode 'configure' command to modify this configuration.

ステップ6 プロンプトで yes と入力して、基本管理設定を設定します。

At any point you may enter a question mark '?' for help. Use ctrl-c to abort configuration dialog at any prompt. Default settings are in square brackets '[]'.

Basic management setup configures only enough connectivity for management of the system, extended setup will ask you to configure each interface on the system

Would you like to enter basic management setup? [yes/no]: **yes** Configuring global parameters:

ステップ1 スイッチのホスト名を入力します。

Enter host name [Switch]: Switch123

**ステップ8** イネーブル シークレット パスワードを入力します。

**ステップ9** イネーブル シークレット パスワードをもう一度入力して確定します。

Confirm enable secret: \*\*\*\*\*\*\*\*

ステップ10 イネーブルパスワードを入力します。 The enable password is used when you do not specify an enable secret password, with some older software versions, and some boot images.

Enter enable password: \*\*\*\*\*\*\*

ステップ11 仮想端末のパスワードを入力します。

このパスワードは1~25文字の英数字で指定できます。大文字と小文字が区別されます。スペースも使えますが、先頭のスペースは無視されます。

The virtual terminal password is used to protect access to the router over a network interface. Enter virtual terminal password: **\*\*\*\*\*\*\*** 

- **ステップ12** 管理ネットワークに接続するインターフェイスのインターフェイス名(物理的なインターフェ イスまたは VLAN(仮想 LAN)の名前)を入力します。このリリースでは、インターフェイ ス名には必ず vlan1 を使用します。
  - (注) スイッチは、vlan1インターフェイス上でDHCP検出メッセージを送信します。CLIの初期セットアッププロセスが開始される前にスイッチがネットワークに接続されている場合は、インターフェイスにダイナミック IP アドレスが割り当てられている可能性があります。vlan1インターフェイスに IP アドレスが表示されていなくても問題ありません。このプロセスでは、動的に割り当てられた IP アドレスを上書きする管理用の静的 IP アドレスを設定できます。

Current interface summary

| Interface                | IP-Address       | OK? Method                    | Status           | Protocol           |
|--------------------------|------------------|-------------------------------|------------------|--------------------|
| Vlan1                    | 10.16.1.120      | YES DHCP                      | up               | qu                 |
| GigabitEthernet1/1       | unassigned       | YES unset                     | up               | up                 |
| GigabitEthernet1/2       | unassigned       | YES unset                     | down             | down               |
| GigabitEthernet1/3       | unassigned       | YES unset                     | up               | au                 |
| GigabitEthernet1/4       | unassigned       | YES unset                     | down             | down               |
| GigabitEthernet1/5       | unassigned       | YES unset                     | down             | down               |
| GigabitEthernet1/6       | unassigned       | YES unset                     | down             | down               |
| GigabitEthernet1/7       | unassigned       | YES unset                     | up               | up                 |
| GigabitEthernet1/8       | unassigned       | YES unset                     | up               | up                 |
| GigabitEthernet1/9       | unassigned       | YES unset                     | down             | down               |
| GigabitEthernet1/10      | unassigned       | YES unset                     | down             | down               |
| AppGigabitEthernet1/1    | unassigned       | YES unset                     | up               | up                 |
| management network fro   | m the above in   | terface summa                 | ry: <b>vlan1</b> |                    |
|                          |                  |                               |                  |                    |
| Configuring interface    | viani:           | 0 1 0 1 1001.                 |                  |                    |
| IP address for thi       | s interiace [i   | 255 0 0 01 .                  |                  |                    |
| Class D patriark is      |                  | 255.0.0.0] :<br>wheat bits. m | ach ic /0        |                    |
| CIASS A NELWOIK IS       | 10.0.0.0, 8 5    | ubliet bits; II               | dSK IS /o        |                    |
| The following configur   | ation command    | script was cr                 | eated:           |                    |
| hostname Switch123       |                  |                               |                  |                    |
| enable secret 9 \$9\$4kY | FwV4Hb9.TVOk\$Cw | 13/+NTc711Hv7C                | BsBfOWo6u1a/     | Sallin 3NJ5e7Yv0II |
| enable password 0 pass   | word             | 10, enter any re              | Dobrowoourq/     | bg0,111011030,1,00 |
| service password-encry   | ntion            |                               |                  |                    |
| line vtv 0 15            | peron            |                               |                  |                    |
| password 0 password      |                  |                               |                  |                    |
| no snmp-server           |                  |                               |                  |                    |
| I DELVEL                 |                  |                               |                  |                    |
|                          |                  |                               |                  |                    |
| interface Vlan1          |                  |                               |                  |                    |
| no shutdown              |                  |                               |                  |                    |
| ip address 10.16.1.120   | 255.0.0.0        |                               |                  |                    |
| 1                        |                  |                               |                  |                    |

```
interface GigabitEthernet1/1
!
interface GigabitEthernet1/2
!
interface GigabitEthernet1/3
!
interface GigabitEthernet1/4
```

#### ステップ13 設定を保存するには、2と入力します。

```
[0] Go to the IOS command prompt without saving this config.
[1] Return back to the setup without saving this config.
[2] Save this configuration to nvram and exit.
Enter your selection [2]: 2
Building configuration...
[OK]
Use the enabled mode 'configure' command to modify this configuration.
```

Press RETURN to get started!

#### 次のタスク

セットアッププログラムが完了すると、スイッチは作成されたデフォルト設定を実行できま す。次のいずれかのツールを使用すれば、この設定の変更や他の管理タスクを実行できます。

- ・コマンドラインインターフェイス (CLI)
- •Webユーザインターフェイス (WebUI)

CLIを使用するには、端末エミュレーションプログラムを使用してコンソールポートから、または Telnet を使用してネットワークから、*Switch*>プロンプトにコマンドを入力します。設定 情報については、Cisco IE3x00 スイッチの設定ガイドを参照してください。

WebUI を使用するには、WebUI のオンライン ヘルプを参照してください。

#### 初期設定 - タイプ7暗号化

タイプ7暗号化のみとセットアッププログラムを使用して、スイッチの初期設定を行う手順は 次のとおりです。

#### 始める前に

コンソールポートへの PC または端末の接続の説明に従って CLI にアクセスします。

#### 手順

**ステップ1** 次のプロンプトで Yes を入力します。

--- System Configuration Dialog ---

Would you like to enter the initial configuration dialog? [yes/no]: yes

**ステップ2** プロンプトで1を入力して、タイプ7パスワード暗号化のみを適用します。

-----System Security Configuration Dialog-----

Cisco recommends that for enchanced security users should encrypt sensitive info The configuration dialog will allow you to set encryption level It is recommended that both type-6 & type-7 encryption should be enabled by user For type-6 user will need to create and remember Master key as it cannot be recovered

- [0] for both type-6 & type-7 encryption to be applied on the box
- [1] for only type-7 encryption to be applied on the box
- $\left[ 2\right]$  for no encryption to be applied on the box

Enter your encryption selection [2]: 1

ステップ3 プロンプトで2を入力して、システムセキュリティ構成を保存します。

[0] Go to the IOS command prompt without saving this config.

- [1] Return back to the setup without saving this config.
- [2] Save this configuration to nvram and exit.

Enter your selection [2]: 2 Building configuration... [OK]

Use the enabled mode 'configure' command to modify this configuration.

**ステップ4** プロンプトで yes と入力して、基本管理設定を設定します。

At any point you may enter a question mark '?' for help. Use ctrl-c to abort configuration dialog at any prompt. Default settings are in square brackets '[]'.

Basic management setup configures only enough connectivity for management of the system, extended setup will ask you to configure each interface on the system

Would you like to enter basic management setup? [yes/no]: **yes** Configuring global parameters:

**ステップ5** スイッチのホスト名を入力します。

Enter host name [Switch]: Switch123

**ステップ6** イネーブル シークレット パスワードを入力します。

The enable secret is a password used to protect access to privileged EXEC and configuration modes. This password, after entered, becomes encrypted in the configuration.

\_\_\_\_\_

**ステップ1** イネーブルシークレットパスワードをもう一度入力して確定します。

Confirm enable secret: \*\*\*\*\*\*\*\*

**ステップ8** イネーブルパスワードを入力します。

The enable password is used when you do not specify an enable secret password, with some older software versions, and some boot images. Enter enable password: \*\*\*\*\*\*\*

ステップ9 仮想端末のパスワードを入力します。

このパスワードは1~25文字の英数字で指定できます。大文字と小文字が区別されます。スペースも使えますが、先頭のスペースは無視されます。

The virtual terminal password is used to protect access to the router over a network interface. Enter virtual terminal password: \*\*\*\*\*\*\*

- **ステップ10** 管理ネットワークに接続するインターフェイスのインターフェイス名(物理的なインターフェ イスまたは VLAN(仮想 LAN)の名前)を入力します。このリリースでは、インターフェイ ス名には必ず vlan1 を使用します。
  - (注) スイッチは、vlan1インターフェイス上でDHCP検出メッセージを送信します。CLIの初期セットアッププロセスが開始される前にスイッチがネットワークに接続されている場合は、インターフェイスにダイナミック IP アドレスが割り当てられている可能性があります。vlan1インターフェイスに IP アドレスが表示されていなくても問題ありません。このプロセスでは、動的に割り当てられた IP アドレスを上書きする管理用の静的 IP アドレスを設定できます。

Current interface summary

| Interface             | IP-Address  | OK? Meth | od Status | Protocol |
|-----------------------|-------------|----------|-----------|----------|
| Vlan1                 | 10.16.1.120 | YES DHCP | up        | up       |
| GigabitEthernet1/1    | unassigned  | YES unse | t up      | up       |
| GigabitEthernet1/2    | unassigned  | YES unse | t down    | down     |
| GigabitEthernet1/3    | unassigned  | YES unse | t up      | up       |
| GigabitEthernet1/4    | unassigned  | YES unse | t down    | down     |
| GigabitEthernet1/5    | unassigned  | YES unse | t down    | down     |
| GigabitEthernet1/6    | unassigned  | YES unse | t down    | down     |
| GigabitEthernet1/7    | unassigned  | YES unse | t up      | up       |
| GigabitEthernet1/8    | unassigned  | YES unse | t up      | up       |
| GigabitEthernet1/9    | unassigned  | YES unse | t down    | down     |
| GigabitEthernet1/10   | unassigned  | YES unse | t down    | down     |
| AppGigabitEthernet1/1 | unassigned  | YES unse | t up      | up       |

Enter interface name used to connect to the management network from the above interface summary: **vlan1** 

```
Configuring interface Vlan1:

IP address for this interface [10.16.1.120]:

Subnet mask for this interface [255.0.0.0] :

Class A network is 10.0.0.0, 8 subnet bits; mask is /8
```

The following configuration command script was created:

```
hostname Switch123
enable secret 9 $9$4kYFyV4Hh9JVOk$Cwi3/tNTc7uHy7CBsBfOWo6u1q/Sg07in3NJ5e7Yy0U
enable password 0 password
service password-encryption
```

```
line vty 0 15
password 0 password
no snmp-server
!
!
interface Vlan1
no shutdown
ip address 10.16.1.120 255.0.0.0
!
interface GigabitEthernet1/1
!
interface GigabitEthernet1/2
!
interface GigabitEthernet1/3
!
interface GigabitEthernet1/4
```

#### ステップ11 設定を保存するには、2と入力します。

[0] Go to the IOS command prompt without saving this config.
[1] Return back to the setup without saving this config.
[2] Save this configuration to nvram and exit.
Enter your selection [2]: 2
Building configuration...
[OK]
Use the enabled mode 'configure' command to modify this configuration.

Press RETURN to get started!

#### 次のタスク

セットアッププログラムが完了すると、スイッチは作成されたデフォルト設定を実行できま す。次のいずれかのツールを使用すれば、この設定の変更や他の管理タスクを実行できます。

- ・コマンドラインインターフェイス (CLI)
- •Webユーザインターフェイス (WebUI)

CLIを使用するには、端末エミュレーションプログラムを使用してコンソールポートから、または Telnet を使用してネットワークから、*Switch* > プロンプトにコマンドを入力します。設定 情報については、Cisco IE3x00 スイッチの設定ガイドを参照してください。

WebUI を使用するには、WebUI のオンライン ヘルプを参照してください。

### パスワード暗号化レベルの設定

この手順に従って、初期セットアップを実行せずにシステムセキュリティ設定(タイプ6およ びタイプ7暗号化)を設定します。

#### 手順

ステップ1 次のプロンプトで No を入力します。

--- System Configuration Dialog ---

Would you like to enter the initial configuration dialog? [yes/no]: Autoinstall trying DHCPv6 on Vlan1

Would you like to enter the initial configuration dialog? [yes/no]: no

ステップ2 プロンプトでイネーブルシークレットを入力します。

The following configuration command script was created:

enable secret 9 \$9\$YMkVvPLbxKn4bE\$OAOX/akBBsukkRV1L.Tk7p2KaM0BXLQI.HbyGbXB8/g
!
end

ステップ32を入力して設定を保存し、システムセキュリティ設定に移動します。

[0] Go to the IOS command prompt without saving this config.[1] Return back to the setup without saving this config.[2] Save this configuration to nvram and exit.

Enter your selection [2]: 2
Building configuration...
[OK]
Use the enabled mode 'configure' command to modify this configuration.

#### **ステップ4** プロンプトで、適用するパスワード暗号化レベルを入力します。

-----System Security Configuration Dialog-----

Cisco recommends that for enchanced security users should encrypt sensitive info The configuration dialog will allow you to set encryption level It is recommended that both type-6 & type-7 encryption should be enabled by user For type-6 user will need to create and remember Master key as it cannot be recovered

[0] for both type-6 & type-7 encryption to be applied on the box

[1] for only type-7 encryption to be applied on the box

[2] for no encryption to be applied on the box

Enter your encryption selection [2]: 0

**ステップ5** スイッチの他のすべてのキーの暗号化に使用するマスターキーを入力します。

ステップ6 マスターキーをもう一度入力して確定します。

Confirm the master key: \*\*\*\*\*\*\*\*\*\*

The following configuration command script was created:

```
key config-key password-encrypt
Testkey12345
!
password encryption aes
service password-encryption
!
!
end
(計) このデバイスなな協士ス
```

(注) このデバイスを交換する場合に必要になるため、マスターキーは保存しておく必要 があります。

ステップ1 プロンプトで2を入力して、システムセキュリティ設定を保存します。

[0] Go to the IOS command prompt without saving this config.

- [1] Return back to the setup without saving this config.
- [2] Save this configuration to nvram and exit.

Enter your selection [2]: 2
Building configuration...
[OK]
Use the enabled mode 'configure' command to modify this configuration.

Press RETURN to get started!

Switch>

## CLI セットアップの例

初期設定の例

--- System Configuration Dialog ---

Would you like to enter the initial configuration dialog? [yes/no]: yes

-----System Security Configuration Dialog-----

Cisco recommends that for enchanced security users should encrypt sensitive info The configuration dialog will allow you to set encryption level It is recommended that both type-6 & type-7 encryption should be enabled by user For type-6 user will need to create and remember Master key as it cannot be recovered

[0] for both type-6 & type-7 encryption to be applied on the box[1] for only type-7 encryption to be applied on the box

```
[2] for no encryption to be applied on the box
Enter your encryption selection [2]: 0
Enter the Master key min 8 chars & max 127 chars, Master key should not begin with '!,
 #, ;': **********
 Confirm the master key: **********
The following configuration command script was created:
key config-key password-encrypt
Testkey12345
1
password encryption aes
service password-encryption
1
end
[0] Go to the IOS command prompt without saving this config.
[1] Return back to the setup without saving this config.
[2] Save this configuration to nvram and exit.
Enter your selection [2]: 2
Building configuration ...
[OK]
Use the enabled mode 'configure' command to modify this configuration.
At any point you may enter a question mark '?' for help.
Use ctrl-c to abort configuration dialog at any prompt.
Default settings are in square brackets '[]'.
Basic management setup configures only enough connectivity
for management of the system, extended setup will ask you
to configure each interface on the system
Would you like to enter basic management setup? [yes/no]: yes
Configuring global parameters:
 Enter host name [Switch]: Switch123
 The enable secret is a password used to protect
 access to privileged EXEC and configuration modes.
 This password, after entered, becomes encrypted in
 the configuration.
                  _____
  _____
 secret should be of minimum 10 characters and maximum 32 characters with
 at least 1 upper case, 1 lower case, 1 digit and
 should not contain [cisco]
                            _____
  _____
 Enter enable secret: *********
 Confirm enable secret: *********
 The enable password is used when you do not specify an
  enable secret password, with some older software versions, and
  some boot images.
 Enter enable password: *******
```

The virtual terminal password is used to protect access to the router over a network interface.

Enter virtual terminal password: \*\*\*\*\*\*\*

Current interface summary

```
Interface
                                     OK? Method Status
                      IP-Address
                                                                      Protocol
Vlan1
                      12.16.1.120
                                     YES DHCP
                                               up
                                                                      up
                                    YES unset up
GigabitEthernet1/1
                     unassigned
                                                                     up
GigabitEthernet1/2 unassigned
                                    YES unset down
                                                                     down
GigabitEthernet1/3 unassigned
                                    YES unset up
                                                                     up
GigabitEthernet1/4
                     unassigned
                                    YES unset down
                                                                     down
GigabitEthernet1/5
                     unassigned
                                     YES unset down
                                                                     down
GigabitEthernet1/6
                     unassigned
                                     YES unset down
                                                                     down
GigabitEthernet1/7 unassigned
                                    YES unset up
                                                                     up
GigabitEthernet1/8 unassigned
                                    YES unset up
                                                                     up
GigabitEthernet1/9
                     unassigned
                                    YES unset down
                                                                     down
GigabitEthernet1/10
                                     YES unset down
                      unassigned
                                                                     down
AppGigabitEthernet1/1 unassigned
                                     YES unset up
                                                                     up
Enter interface name used to connect to the
management network from the above interface summary: vlan1
Configuring interface Vlan1:
    IP address for this interface [12.16.1.120]:
    Subnet mask for this interface [255.0.0.0] :
   Class A network is 12.0.0.0, 8 subnet bits; mask is /8
The following configuration command script was created:
hostname Switch123
enable secret 9 $9$4kYFyV4Hh9JVOk$Cwi3/tNTc7uHy7CBsBfOWo6u1q/Sq07in3NJ5e7Yy0U
enable password 0 password
service password-encryption
line vty 0 15
password 0 password
no snmp-server
!
1
interface Vlan1
no shutdown
ip address 12.16.1.120 255.0.0.0
1
interface GigabitEthernet1/1
1
interface GigabitEthernet1/2
interface GigabitEthernet1/3
1
interface GigabitEthernet1/4
[0] Go to the IOS command prompt without saving this config.
[1] Return back to the setup without saving this config.
[2] Save this configuration to nvram and exit.
Enter your selection [2]: 2
Building configuration ...
[OK]
Use the enabled mode 'configure' command to modify this configuration.
```

Press RETURN to get started!

システムセキュリティ設定の例

```
--- System Configuration Dialog ---
```

Would you like to enter the initial configuration dialog? [yes/no]: Autoinstall trying DHCPv6 on Vlan1 yes

-----System Security Configuration Dialog-----

Cisco recommends that for enchanced security users should encrypt sensitive info The configuration dialog will allow you to set encryption level It is recommended that both type-6 & type-7 encryption should be enabled by user For type-6 user will need to create and remember Master key as it cannot be recovered

```
[0] for both type-6 & type-7 encryption to be applied on the box
 [1] for only type-7 encryption to be applied on the box
 [2] for no encryption to be applied on the box
Enter your encryption selection [2]: 0
Enter the Master key min 8 chars & max 127 chars, Master key should not begin with '!,
 #, ;': **********
Confirm the master key: **********
The following configuration command script was created:
key config-key password-encrypt
Testkey12345
password encryption aes
service password-encryption
1
end
[0] Go to the IOS command prompt without saving this config.
[1] Return back to the setup without saving this config.
[2] Save this configuration to nvram and exit.
Enter your selection [2]: 2
Building configuration...
[OK]
Use the enabled mode 'configure' command to modify this configuration.
At any point you may enter a question mark '?' for help.
Use ctrl-c to abort configuration dialog at any prompt.
Default settings are in square brackets '[]'.
Basic management setup configures only enough connectivity
for management of the system, extended setup will ask you
to configure each interface on the system
```

```
Would you like to enter basic management setup? [yes/no]: yes
Configuring global parameters:
```

!

```
Enter host name [Switch]: Switch123
 The enable secret is a password used to protect
  access to privileged EXEC and configuration modes.
  This password, after entered, becomes encrypted in
  the configuration.
   _____
  secret should be of minimum 10 characters and maximum 32 characters with
  at least 1 upper case, 1 lower case, 1 digit and
  should not contain [cisco]
  _____
 Enter enable secret: ********
  Confirm enable secret: *********
 The enable password is used when you do not specify an
  enable secret password, with some older software versions, and
  some boot images.
  Enter enable password: *******
 The virtual terminal password is used to protect
  access to the router over a network interface.
 Enter virtual terminal password: *******
Current interface summary
Interface
                     TP-Address
                                   OK? Method Status
                                                                   Protocol
Vlan1
                     12.16.1.120
                                    YES DHCP up
                                                                   up
                                   YES unset up
GigabitEthernet1/1
                     unassigned
                                                                   up
                    unassigned
GigabitEthernet1/2
                                   YES unset down
                                                                   down
                    unassigned
GigabitEthernet1/3
                                   YES unset up
                                                                   up
GigabitEthernet1/4 unassigned
                                   YES unset down
                                                                   down
GigabitEthernet1/5
                    unassigned
                                    YES unset down
                                                                   down
GigabitEthernet1/6
                     unassigned
                                    YES unset down
                                                                   down
GigabitEthernet1/7 unassigned
                                   YES unset up
                                                                   up
GigabitEthernet1/8
                   unassigned
                                   YES unset up
                                                                   up
GigabitEthernet1/9
                     unassigned
                                   YES unset down
                                                                   down
GigabitEthernet1/10
                                    YES unset down
                     unassigned
                                                                   down
AppGigabitEthernet1/1 unassigned
                                    YES unset up
                                                                   up
Enter interface name used to connect to the
management network from the above interface summary: vlan1
Configuring interface Vlan1:
   IP address for this interface [12.16.1.120]:
   Subnet mask for this interface [255.0.0.0] :
   Class A network is 12.0.0.0, 8 subnet bits; mask is /8
The following configuration command script was created:
hostname Switch123
enable secret 9 $9$4kYFyV4Hh9JVOk$Cwi3/tNTc7uHy7CBsBfOWo6u1q/Sg07in3NJ5e7Yy0U
enable password 0 password
service password-encryption
line vty 0 15
password 0 password
no snmp-server
1
interface Vlan1
no shutdown
ip address 12.16.1.120 255.0.0.0
1
interface GigabitEthernet1/1
```

! interface GigabitEthernet1/2 ! interface GigabitEthernet1/3 ! interface GigabitEthernet1/4 [0] Go to the IOS command prompt without saving this config. [1] Return back to the setup without saving this config. [2] Save this configuration to nvram and exit. Enter your selection [2]: 2 Building configuration... [OK] Use the enabled mode 'configure' command to modify this configuration.

Press RETURN to get started!

翻訳について

このドキュメントは、米国シスコ発行ドキュメントの参考和訳です。リンク情報につきましては 、日本語版掲載時点で、英語版にアップデートがあり、リンク先のページが移動/変更されている 場合がありますことをご了承ください。あくまでも参考和訳となりますので、正式な内容につい ては米国サイトのドキュメントを参照ください。